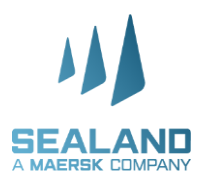

## Customer Advisory New look of Self-service Delivery Order

April 4, 2021

## Dear Valued Clients,

## Good day!

There were some enhancements made in our website especially in **Self-Service delivery order**.

One of these enhancements is the new appearance of our website in Self-Service delivery order and sharing below is the current look of the Self-service delivery order.

 Log-in thru <u>www.sealandmaersk.com</u> → If **not yet registered**, please refer in the attached instruction on how to register.

| A MAGERIER COMMANY Prices Bool | K V Tracking Schedules                                                                                                    | EN - Asia 🗸 | Q | 0 | = |
|--------------------------------|----------------------------------------------------------------------------------------------------|-------------|---|---|---|
|                                | Login                                                                                                    |             |   |   |   |
|                                | Username     Password                                                                                                    |             |   |   |   |
|                                | Remember my username                                                                                                    |             |   |   |   |
|                                | Need help with your <u>intername or approved</u> ?                                                                                           |             |   |   |   |
|                                | Sign up to book online, manage and pay for shipments, and access a suite of<br>products and services designed to simplify your supply chain. |             |   |   |   |

2. In the **Hub dashboard**, drag down the page and indicate BL number in the **Delivery Order dashboard** and click **Request delivery order**.

|                   | Prices Book  ✓ Tracking Schedules M                                            | tanage u                                                                          | EN - Asia 🗸 🔍 🌒                                  | 🕫 Latest Advisories                                     |          | Q Rate Announcements                                      |        | Import Demurrage & Detention                                             |
|-------------------|--------------------------------------------------------------------------------|-----------------------------------------------------------------------------------|--------------------------------------------------|---------------------------------------------------------|----------|-----------------------------------------------------------|--------|--------------------------------------------------------------------------|
| <>> Hub dashboard | Welcome to your Hu                                                             | b B/L or                                                                          | r container no. TRAC                             | <u>PSS – PEAK SEASON</u><br>SURCHARGE – Israel to North | 01 APR   | General Rate Increase from<br>East Coast South America ♂  | 25 MAR | Enter a bill of lading number to view<br>detention and demurrage details |
| Export overview   | Warehousing &                                                                  | Outstanding tasks Export task due in 7 days                                       | Shipment Overview Shipments in 7 days            | Vessel Blockage in Suez Canal                           | 31 MAR   | Asia: EFF (Environmental<br>Fuel Fee) for May 2021        | 16 MAR |                                                                          |
| Tasks             | Whatever your warehousing needs are, we                                        | O O                                                                               | 0 1                                              | Sealand Cambodia Office<br>Closed during Khmer New      | 31 MAR   | Americas: General Rate                                    | 05 MAR | View details                                                             |
| (§) MyFinance     | corner of the globe.                                                           | instructions                                                                      | to be call and and a                             | Genset Charge: U.S. Import<br>Refrigerated Cargo 🕜      | 31 MAR   | Americas: New EFF April 2021                              | 01 MAR | Delivery Order                                                           |
| 🗂 Captain Peter** | relacion                                                                       | View outstanding tasks                                                            | View all shipment                                | <u>PSS – PEAK SEASON</u><br>SURCHARGE – Israel to West  | 24 MAR   | Bunker Adjustment Factor<br>(BAF) Effective April 1, 2021 | 01 MAR | Enter a Bill of Lading number to request the delivery order              |
| E Case management | Q. Try searching for a vessel, country/region                                  | , container yard, port or local office                                            | Show on map                                      | Updated equipment return                                | 17 MAR   | Destination Handling Charge                               | 01 MAR |                                                                          |
| <                 | Search to find the loss<br>office or containing yan<br>country to view all our | tion and details of vessel, port,<br>d You can also search by<br>locations there. | User Shown on map? To<br>view all our locations. | View all adv                                            | risories | View all rate announce                                    | ements | Request delivery order                                                   |

- 3. Ensure all Cargo release status are complete prior to proceed clicking the Request delivery Order.
- 4. Choose release type as Merchant Haulage (CY) then select containers you wish to have delivery order then Continue
- If all Cargo release status are complete, this part is **optional**, and you may proceed to click **Continue**.

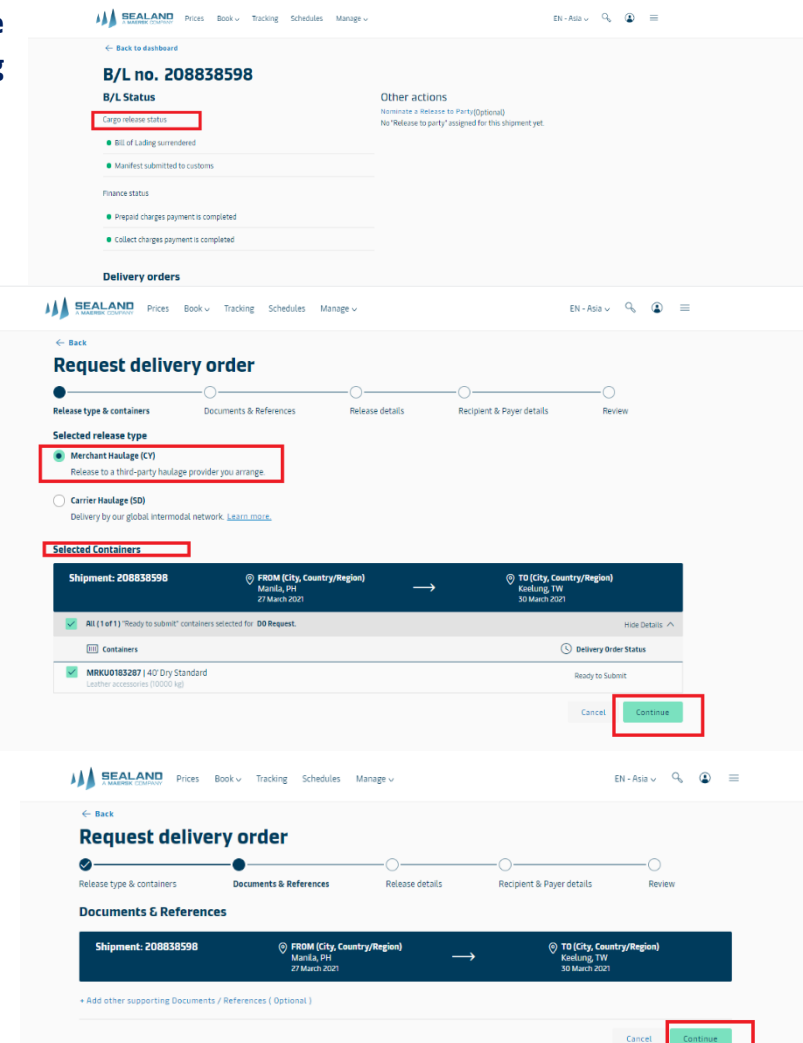

6. You may indicate estimated pick-up date and time as well as the return details but this portion is optional and can click continue without indicating any of the details.

- 7. We encourage to indicate one email address that is active and possible not a yahoo mail to receive the delivery order and proceed to click continue without details in the select payer party.
- This is the last part of the request

   Review. You may review and edit
   in the details in the same page
   then click Submit once all are in
   order.

| <- Back                                                                                                    |                                                                                                    |                                                                                                    |                                                                                                    |                                                                                                    |
|----------------------------------------------------------------------------------------------------|----------------------------------------------------------------------------------------------------|----------------------------------------------------------------------------------------------------|----------------------------------------------------------------------------------------------------|----------------------------------------------------------------------------------------------------|
| Request deliver                                                                                                    | y order                                                                                                    |                                                                                                    |                                                                                                    |                                                                                                    |
| Palazza tuna & containars                                                                                                    | Documents & References                                                                                                    |                                                                                                    | Periniant & Davar details                                                                                                    | O<br>Review                                                                                                    |
| Release details for Merc                                                                                                    | hant Haulage                                                                                                    |                                                                                                    |                                                                                                    |                                                                                                    |
| Port of discharge (City, Country/Region                                                                                                    | i) Pla                                                                                                    | ce of release                                                                                                    |                                                                                                    |                                                                                                    |
| "I., Taichung, TW                                                                                                    | 6                                                                                                    | <ul> <li>China Container Tml Co., Taichung<br/>30 Mar 2021, 6:00</li> </ul>                                                                   |                                                                                                    |                                                                                                    |
| Release and return details for all cont                                                                                                    | tainers                                                                                                    |                                                                                                    |                                                                                                    |                                                                                                    |
| Please ensure pickup and return date                                                                                                    | ates are during terminal operating hours                                                                                                    | 1.                                                                                                    |                                                                                                    |                                                                                                    |
| Demurrage and detention charges                                                                                                    | will apply if free time is exceeded.                                                                                                    |                                                                                                    |                                                                                                    |                                                                                                    |
| Release container to (Optional)                                                                                                    |                                                                                                    | Pickup date                                                                                                    | Pickup time                                                                                                    |                                                                                                    |
| P Select a party                                                                                                    | •                                                                                                    | 01Apr 2021                                                                                                    | Pick a time within terminal operation                                                                                                    | ghours                                                                                                    |
| Container return depot                                                                                                    |                                                                                                    | Return date (Optional)                                                                                                    | Return time (Optional)                                                                                                    |                                                                                                    |
| - Please input city name for which                                                                                                    | n empty container return d 💌                                                                                                    | 01 Apr 2021 🗎                                                                                                    | Pick a time within terminal operation                                                                                                    | ghours                                                                                                    |
| ✓ Demurrage details                                                                                                    |                                                                                                    |                                                                                                    |                                                                                                    | Total* Not available                                                                                                    |
| ✓ Detention details                                                                                                    |                                                                                                    |                                                                                                    |                                                                                                    | Total* TWD 0.00                                                                                                    |
| Haulage instructions/Detional                                                                                                    |                                                                                                    |                                                                                                    |                                                                                                    | 10121 1110 0.00                                                                                                    |
| newage insuluciónsjuptionali                                                                                                    |                                                                                                    |                                                                                                    |                                                                                                    |                                                                                                    |
|                                                                                                    |                                                                                                    |                                                                                                    |                                                                                                    |                                                                                                    |
|                                                                                                    |                                                                                                    |                                                                                                    |                                                                                                    |                                                                                                    |
| SEALAND Prices Bool                                                                                                    | k → Tracking Schedules                                                                                                    | Manage 🗸                                                                                                    |                                                                                                    | EN - Asia 🗸 🔍 😩                                                                                                    |
| lease type & containers                                                                                                    | Order                                                                                                    | ✓ Release details                                                                                                    | Recipient & Payer details                                                                                                    | Review                                                                                                    |
| Lequest delivery<br>lease type & containers<br>elivery order recipient<br>mail address<br>en confirmed, the delivery order document                                                                                                    | Order                                                                                                    | Release details                                                                                                    | Recipient & Payer details                                                                                                    | Review                                                                                                    |
| lease type & containers<br>elivery order recipient<br>mail address<br>en confirmed, the delivery order document                                                                                                    | Order                                                                                                    | Release details                                                                                                    | Recipient & Payer details                                                                                                    | Review                                                                                                    |
| lease type & containers<br>elivery order recipient<br>mail address<br>en confirmed, the delivery order document<br>delivery and address                                                                                                    | Documents & References                                                                                                    | Release details                                                                                                    | Recipient & Payer details                                                                                                    | O<br>Review                                                                                                    |
| lease type & containers<br>elivery order recipient<br>mail address<br>en confirmed, the delivery order document<br>add e-mail address<br>elect pages                                                                                                    | Documents & References                                                                                                    | Release details                                                                                                    | e                                                                                                    | Review                                                                                                    |
| lease type & containers elivery order recipient mail address en confirmed, the delivery order document of the encomfirmed, the delivery order document elivery order document elivery order of the delivery order document elivery order of the delivery order document elivery order of the delivery order document elivery order of the delivery order document elivery order of the delivery order document elivery order of the delivery order document elivery order order of the delivery order of the delivery order order or | Documents & References Will be sent to the email addressifes will be sent for the delivery and impo No paver selected                                                                                                    | Release details  provided here.  rt services Select payer                                                                                     | Recipient & Payer details                                                                                                    | O<br>Review                                                                                                    |
| lease type & containers elivery order recipient mail address en confirmed, the delivery order document address elicet payers leact the parties who should receive inv Destination charges                                                                                                    | Documents & References Documents & References will be sent to the email address(es oices for the delivery and impo No payer selected                                                                                                    | Release details I provided here. It services Select payer                                                                                     | Recipient & Payer details                                                                                                    | O<br>Review<br>Clea                                                                                                    |
| lease type & containers elivery order recipient mail address en confirmed, the delivery order document address elicet payers elect payers lect the parties who should receive inv Destination charges Import demurrage and detention                                                                                                    | Order  Documents & References  Will be sent to the email address(es  olices for the delivery and impo No payer selected  No payer selected                                                                                                    | Release details Release details I provided here. It services Select payer Select payer                                                        | Recipient & Payer details                                                                                                    | Review<br>Reciew<br>Cleas<br>Cleas                                                                                                    |
| lease type & containers elivery order recipient mail address el confirmed, the delivery order document address elect payers Lect the parties who should receive inv Destination charges Import demurrage and detention                                                                                                    | Documents & References Documents & References will be sent to the email address(es olices for the delivery and impo No payer selected No payer selected                                                                                                    | Pelease details Release details  provided here.  rt services Select payer Select payer                                                        | Recipient & Payer details                                                                                                    | Review<br>Clea<br>Clea                                                                                                    |
| Lease type & containers eliver order recipient mail address en confirmed, the delivery order document address en confirmed, the delivery order document address elect payers Elect the parties who should receive inv Destination charges Import demurrage and detention                                                                                                    | Vorder<br>Documents & References<br>will be sent to the email address(es<br>voices for the delivery and impo<br>No payer selected<br>No payer selected                                                                                                    | Peleose details  Provided here.  I services  Select payer  Select payer                                                                       | Recipient & Payer details                                                                                                    | Review<br>Review<br>Clea<br>Clea                                                                                                    |
| Lease type & containers elivery order focument all address en confirmed, the delivery order document address elicet the parties who should receive inv Destination charges Import demurrage and detention  Percen 2000                                                                                                    | Order      Order      | Release details Provided here.  It services Select payer Select payer Manage U                                                                | e Recipient & Payer details                                                                                                    | Review<br>Review<br>Clea<br>Cancel<br>Continue<br>EN - Adus<br>Que 2<br>Cancel                                                                                                    |
| Lease type & containers elivery order recipient mail address en confirmed, the delivery order document address elicet the parties who should receive inv Destination charges Import demurrage and detention Prices Ecolo                                                                                                    | bocuments & References      bocuments & References      will be sent to the email address(es      orices for the delivery and impo     No payer selected     No payer selected      kv Tracking Schedules                                                                                                    | Release details Provided here.  It services  Select payer  Select payer  Manage                                                               | Recipient & Payer details                                                                                                    | Review<br>Review<br>Clea<br>Clea<br>Cancel<br>Continue<br>EN-Asia<br>Q<br>Q<br>Q<br>Q                                                                                                    |
| Lease type & containers elivery order recipient mail address en confirmed, the delivery order document address elicet the parties who should receive inv Destination charges Import demurrage and detention  FERMENDE Prices Bool C+ Back Recupest delivery                                                                                                    | vorder     vorder     vorder     vorder     vorder     vorder     vorder     vorder     vorder     vorder                                                                                                    | Release details  Provided here.  It services  Select payer  Select payer  Manage                                                              | e Recipient & Payer details                                                                                                    | Review<br>Review<br>Clea<br>Clea<br>Clea<br>Clea<br>Clea                                                                                                    |
| Lease type & containers elivery order recipient mail address en confirmed, the dithery order document address elect the parties who should receive inv Destination charges Import demurrage and detention  Final Content of the state Recuest delivery                                                                                                    | Order  Documents & References  Documents & References  will be sent to the email address(es  orices for the delivery and impo No payer selected  No payer selected  k  Tracking Schedules  Corder  C                                                                                                    | Release details  provided here.  t services  Select payer  Manage                                                                             | Recipient & Payer details  Use for all                                                                                                    | Review<br>Review<br>Clea<br>Cancel<br>EN-Asia Q<br>Q<br>Cancel                                                                                                    |
| Lease type & containers elivery order recipient mail address en confirmed, the dithery order document address elicet the parties who should receive inv Destination charges Import demurrage and detention  Final Address Elicet Destine Recipient definition Elicet Destine Recipient definition Elicet Destine Elicet Stype & containers                                                                                                    | Order  Documents & References  will be sent to the email address(es  vices for the delivery and impo No payer selected  No payer selected  No payer selected  No payer selected  No payer selected  Corder  Corder  C | Release details  provided here.  tt services  select payer  Manage  Release details                                                           | Recipient & Payer details                                                                                                    | Review Clea<br>Clea<br>Clea<br>EN-ASS Q Q C =                                                                                                    |
| Lease type & containers elivery order recipient mail address en confirmed, the dothery order document dot e-mail address elect payers elect payers elect payers elect payers enconfirmed, the dothery order document for the parties who should receive into Destination charges Import demurrage and detention  Final State Request delivery eleases type & containers Review your order details                                                                                                    | Order  Documents & References  will be sent to the email address(es  voices for the delivery and impo No payer selected  No payer selected  No payer selected  Vorder  Corder  Corder | Release details  provided here.  t services  C Select payer  Manage  Release details                                                          | Recipient & Payer details                                                                                                    | Review Clea<br>Clea<br>Clea<br>Clea<br>EN-Asia Que Continue<br>EN-Asia Que Que Continue                                                                                                    |
| equest delivery<br>lease type & containers<br>elivery order recipient<br>mail address<br>en confirmed, the othery order document<br>de                                                                                                    | Order  Documents & References  will be sent to the email address(es  roices for the delivery and impo No payer selected  No payer selected  No payer selected  No payer selected  Corder  Corder  Cor | Release details      provides here.      tr services      Select payer      Select payer      Manage ↓      Release details      mtry/Regeon  | Recipient & Payer details  Use for all  Comparison  Recipient & Payer details  Comparison  Recipient & Payer details  Comparison  Recipient & Payer details  Comparison  Comparison  Compa | Review Review Review                                                                                                    |
| Lease type & containers elivery order recipient mail address en confirmed, the delivery order document did e-mail address elect the parties who should receive inv Destination charges Import demurrage and detention Destination charges Import demurrage and detention Destination charges Encode Content Content Conten Content Content Content Content Con | Order  Documents & References  Documents & References  will be sent to the email address(es  occes for the delivery and impo No payer selected  No payer selected  No payer selected  No payer selected  Corder  Corder  Cord | Release details  rt services  rt services  Select payer  Manage   Release details  mty/Region)                                                | Recipient & Payer details                                                                                                    | Review<br>Review<br>Clea<br>Cancel Continua<br>EN-Asia Q I I                                                                                                    |
|                                                                                                    | Order  Documents & References  will be sent to the email address(es  will be sent to the email address(es   | Release details  rt services  rt services  Annage  Release details  mtry/Region                                                               | Recipient & Payer details                                                                                                    | Review Review                                                                                                    |
|                                                                                                    | Order  Documents & References  will be sent to the email address(es  oices for the delivery and impo No payer selected  No payer selected  No payer selected  No payer selected  No payer selected  Corder  Corder  C | Release details         pervided here.         rt services         Select payer         Manage ↓         Release details         mtty/Region) | Recipient & Payer details  Use for all  Use for all  Recipient & Payer details  Recipient & Payer details  Recipient & Payer details  Recipient & Payer details                                                                                                    | Review Clea<br>Clea<br>Clea<br>Clea<br>EN-Asta Q Clea<br>Clea<br>Clean<br>Clean<br>C |
|                                                                                                    | Order  Documents & References  will be sent to the email address(es  voices for the delivery and impo No payer selected  No payer selected  No payer selected  No payer selected  No payer selected  Corder  Corder C | Release details         pervides here.         tt services         Select payer         Manage →         Manage →                             | Recipient & Payer details  Current & Payer details  Current & Payer details  Recipient & Payer details  Current & Payer details  Current & Payer d | Review Review                                                                                                    |

9. Once successfully submitted, case number will appear for your reference and for follow-up incase no delivery Order received 1-2hrs upon the request.

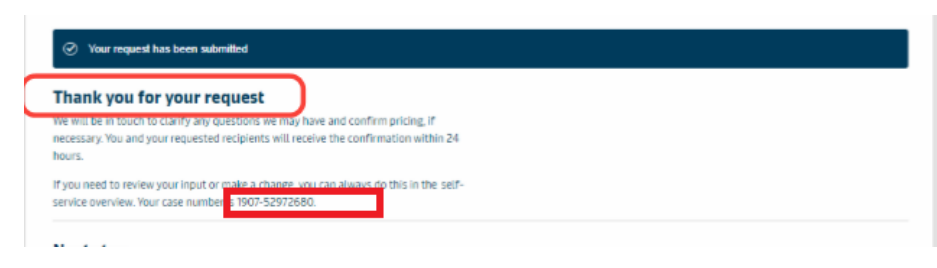

It's easy as designed for your convenience!

Thank you for your continued patronage.

Best Regards,

**Sealand – A Maersk Company** Philippines